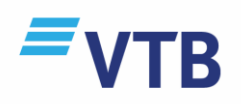

# Интернет - банк Инструкция

Новый Интернетбанк Банка ВТБ (Грузия) позволяет дистанционно, в любое время суток управлять собственными счетами, получать информацию о числящихся на счетах остатках и совершенных транзакциях, осуществлять денежные переводы, оплачивать коммунальные услуги и другие платежи, получать информацию о кредитах и депозитах.

Новшество для тех, кто хочет стать потребителем Банка ВТБ (Грузия) и зарегистрироваться на получение услуг с помощью дистанционных каналов **Интернетбанка, Мобайлбанка и Видеобанка:** 

сейчас уже стало возможным открыть счет дистанционно со страницы Интернетбанка <u>https://beta.vtb.ge</u>. После регистрации в системе Интернетбанке с помощью присвоенного банком имени пользователя и пароля у вас автоматически активизируется доступ к каналам дистанционного обслуживания Банка ВТБ (Грузия).

Новый Интернетбанк позволит вам:

- Получить информацию о ваших банковских счетах, суммарных активах и обязательствах
- Проверить суммарный доступный остаток или в разрезе отдельных продуктов
- Пополнить депозит или ознакомиться с детальной информацией о кредите
- Перечислить денежную сумму в национальной и иностранной валюте
- Создавать шаблоны для денежных перечислений
- Оплачивать коммунальные услуги или осуществлять другие платежи и группировать их тематически
- Пополнить баланс счета мобильного телефона, только указав номера телефона, без необходимости выбора провайдера
- Конвертировать сумму по льготному курсу
- Ознакомиться с деталями транзакции;
- Видеть начисленные и доступные суммы бонуса
- Получить отфильтрованную выписку и загрузить в формате PDF, XLSX, XML
- Изменить приоритет валюты карты и заблокировать \разблокировать карту
- Печатать реквизиты счета
- Изменить наименование счета на желаемое
- Изменить имя пользователя и пароль

## Упростился процесс использования Интернетбанка:

В первую очередь необходимо пройти «регистрацию».

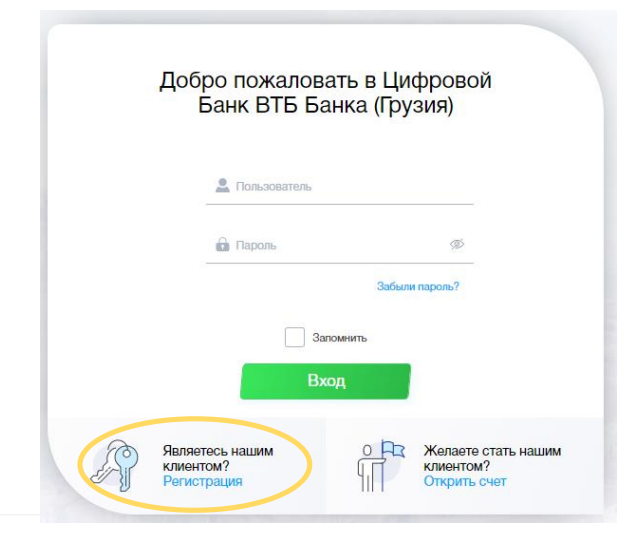

Ĩ

Желаете стать на клиентом? Открить счет

Для осуществления регистрации вам потребуется:

- Персональный номер или номер документа
- Номер мобильного телефона
- Активную пластиковую карту Банка ВТБ (Грузия) или эл.почту

| < Назад |       |                                                                      |  |  |
|---------|-------|----------------------------------------------------------------------|--|--|
|         |       | Регистрация                                                          |  |  |
|         | Прежд | Прежде чем мы начнем, пожалуйста, подготовьте                        |  |  |
|         |       | Ваш идентификационный номер<br>или номер паспорта                    |  |  |
|         |       | Ваш мобильный телефон                                                |  |  |
|         |       | Платежная карта Банка ВТБ<br>(Грузия) или адрес электронной<br>почты |  |  |
|         |       | Давайте начнем                                                       |  |  |

Если вы еще не являетесь клиентом Банка ВТБ (Грузия), пройдите онлайн регистрацию .

На странице Интернетбанка нажмите клавишу или посетите ближайший филиала Банка ВТБ (Грузия).

#### Восстановление пароля

Восстановить пароль в случае его забытия можно также ка и регистрацию – дистанционно. Войдите на страницу Интернетбанка <u>https://beta.vtb.ge</u> и нажмите клавишу «Забыли пароль?» и следуйте инструкции.

Вы также имеете возможность:

- Звонить на гарячую линию: +995 32 2242424
- Осуществить визит в любой филиал банка

#### Главная страница

После успешного прохождения авторизации вы попадаете на главную страницу, где размещена вся необходимая информация :

- Суммарные доступные остатки
- Остатки в разрезе отдельных продуктов
- Шаблоны для популярных платежей
- Последние транзакции
- Курсы основных валют

На этой же странице в нижней панели указаны категории «Продукты», «Платежи», «Транзакции и их подкатегории .

## Продукты

В разрезе каждой подкатегории вы можете:

#### Счета

- Видеть количество карт, привязанных к счету
- Проверить доступные остатки и эквивалентный остаток в иностранной валюте
- С панели параметров заблокировать или разблокировать ваши счета
- Изменить приоритеты валюты карты

## Карты

- Изменить порядок размещения карт по вашему усмотрению
- Изменить название карты
- Контролировать срок карты
- Увидеть дневной лимит на обналичивание и закупки
- Проверить и изменить активный \неактивный статус карты
- Видеть заблокированные суммы

## Кредиты

- Видеть начальные и текущие остатки по кредиту
- Проверить дату и сумму следующего платежа
- Видеть процент по кредиту, историю и график платежа
- Видеть начальную и конечную дату
- Контролировать оставшийся срок

#### Вклады

- Видеть начальные и текущие остатки по вкладом;
- Проверить начисленные и ожидаемые проценты
- Видеть дату открытия и окончания
- Проверить период выплаты

## Платежи

- Перечислить сумму на собственный счет, на счет другого лица или организации и в бюджет
- Конвертировать сумму, сейчас уже по льготному курсу
- Пополнить баланс счета мобильного телефона
- Создать группы коммунальных услуг и осуществлять платежи легко и оперативно
- Приобрести пропуск на парковку автомобиля и платить штрафы

## Транзакции

- Получить выписку со счета
- Увидеть текущие платежи
- Проверить блоки карты

## Безопасность

С целью безопасности вашего счета, до входа в Интернетбанк удостоверьтесь, что вы находитесь на следующей Интернет странице : <u>https://beta.vtb.ge</u>, проверить это вы можете нажав на знак замка, расположенного на веббраузере или в верхнем левом углу страницы, где вы получаете информацию о сертификатах безопасности.

Не оставляйте компьютер\устройство без контроля, если вы авторизованы в Интернетбанке, не сообщайте другому лицу ваше имя пользователя и пароль.

Не храните конфиденциальную информацию (имя пользователя,пароль, код авторизации) в компьютере, Интернете или мобильном телефоне в незащищеном паролем файле.

Не отправляйте конфиденциальную информацию по эл.почте. Банк никогда не потребует от отправления такой информации полностью по эл.почте . Если вы получите письмо с таким требованием незамедлительно сообщите нам об этом, позвонив на номер +995 32 224 24 24, и удалите письмо.

После завершения работы в Интернетбанке в целях безопасности просим вас обязательно нажать клавишу «Выйти».

При этом сообщаем, что в случае бездействия Интернетбанка в течение 10 минут, сессия истекает.

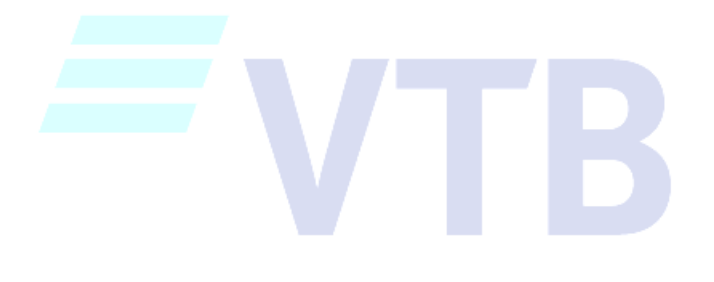